### LTC4096/LTC4096X

## DESCRIPTION

Demonstration circuits DC1088A-A and -B are complete standalone linear chargers that are capable of charging single cell Li-Ion or Li-Polymer batteries. The LTC4096/LTC4096X will detect and automatically select the appropriate input; a USB port or a 5V wall adapter input. The Input Power Present (PWR) pin indicates when sufficient input power is available and can drive up to 120mA. The charge current is automatically set to 500mA with the USB input and 1A with the wall adapter input. The charge cycle terminates when the charge current decreases to 50mA.

The LTC4096 operates in trickle charge mode (10% charge current) when the battery is below 2.9V. The

LTC4096X does not have trickle charge mode and charges at full charge current when the battery is below 2.9V.

The charger may be disabled by setting the SUSP jumper, JP1, to the HI position. The CHRG LED indicates when the charger is in charge mode.

# Design files for this circuit board are available. Call the LTC factory.

LTC is a trademark of Linear Technology Corporation

| PARAMETER                                           | CONDITION                          | VALUE           |
|-----------------------------------------------------|------------------------------------|-----------------|
| Adapter Input Voltage Range DCIN                    |                                    | 4.25V - 5.5V    |
| USB Input Voltage Range USBIN                       |                                    | 4.25V - 5.5V    |
| Output Float Voltage V <sub>BAT</sub>               | Constant Voltage Mode              | 4.200V (± 0.6%) |
| Charge Current I <sub>BAT</sub> Adapter Input Power | Constant Current Mode              | 1A              |
| Charge Current I <sub>BAT</sub> Adapter Input Power | Trickle Charge Mode (LTC4096 Only) | 100mA           |
| Charge Current I <sub>BAT</sub> USB Input Power     | Constant Current Mode              | 500mA           |
| Charge Current I <sub>BAT</sub> USB Input Power     | Trickle Charge Mode (LTC4096 Only) | 50mA            |
| V <sub>IDC</sub>                                    | Full Charge Current                | 1V              |
| V <sub>IUSB</sub>                                   | Full Charge Current                | 1V              |

# Table 1. Performance Summary ( $T_A = 25^{\circ}C$ )PARAMETER

## **QUICK START PROCEDURE**

The charger may be evaluated using an actual Li-Ion battery, a bi-polar supply, or a battery simulator.

A battery simulator consists of an adjustable supply with a load resistor across the supply output. A  $2.5\Omega$ 10W resistor value will provide a 1A load at 2.5V. This will allow the power supply to sink and source current similar to a battery, but allows the battery voltage to be changed quickly or remain at the same value indefinitely. Refer to Figure 1 for proper measurement equipment setup and follow the procedure below.

- 1. Set the SUSP jumper, JP1, to the HI position.
- 2. With the power supplies adjusted to 0V, connect the USB Input, Adapter Input, and Battery Simulator with series ammeters as illustrated in Figure 1. An ammeter or a  $100m\Omega$  current sense resistor may be used to measure the battery charge current.

- 3. Connect voltmeters as shown in Figure 1 across USB Input and Ground, across the Adapter Input, and Ground, and across the Battery Output and Ground. These voltmeters may also be used to measure the voltage on the IDC, IUSB, ITERM, and PWR terminals.
- 4. Turn on the Battery Simulator supply to 2.5V and set the SUSP jumper to the LO position.
- 5. Increase the Adapter Input until the CHRG LED illuminates and observe the Adapter Input voltage and charge current. The Adapter Input voltage is at the rising DCIN Under Voltage Lockout threshold. The PWR voltage is approximately equal to the Adaptor Input voltage. The LTC4096 will be in trickle charge mode with a trickle charge current of 100mA. The LTC4096X will be in full charge mode with a charge current of 1A.
- 6. Increase the battery simulator supply to 3V and observe that the LTC4096 charge current will jump to full charge with a charge current of 1A. The LTC4096X charge current will remain at 1A.
- 7. Set the USB Input supply to 5V and slowly decrease the Adapter Input until the charge current suddenly drops to 500mA. The Adapter Input voltage is at the falling DCIN Under Voltage Lockout threshold and the PWR voltage is approximately equal to the USB Input voltage.
- 8. Increase the Adapter Input voltage until the charge current jumps back to 1A. The part is now utilizing the Adapter Input power and the PWR voltage is approximately equal to the Adapter Input voltage.
- 9. Set the Adapter Input voltage to 5V and slowly increase the Battery Simulator voltage until the charge current starts to decrease. The charger is now in constant voltage mode.
- 10. Continue slowly increasing the Battery simulator voltage while observing the charge current. Observe when the charge current decreases below the 50mA termination current, the charge cycle terminates.

- 11. Slowly decrease the Battery Simulator voltage until the CHRG LED illuminates. This indicates that the BAT voltage reached the recharge voltage threshold.
- 12. Set the Adapter Input to OV and slowly decrease the USB Input until the CHRG LED turns off. The USB Input voltage is at the falling USB Under Voltage Lockout threshold and the PWR pin is equal to OV.
- 13. Set the Battery Simulator voltage to 2.5V. Slowly increase the USB Input voltage until the CHRG LED illuminates. The USB input is at the rising USB Under Voltage Lockout and the PWR voltage is approximately equal to the USB Input voltage. The LTC4096 is in trickle charge mode with a trickle charge current of 50mA. The LTC4096X is in full charge mode with a charge current of 500mA.
- 14. Increase the USB Input voltage to 5V and slowly increase the Battery Simulator voltage to 3V. The LTC4096 jumps to full charge mode with a 500mA charge current. The LTC4096X charge current remains at 500mA.
- 15. Slowly increase the Battery Simulator until the charge current starts to decrease. The charger is now in constant voltage mode.
- 16. Slowly increase the Battery Simulator voltage while observing the charge current. Observe that when the charge current decreases below the 50mA termination current, the charge cycle terminates.
- 17. Slowly decrease the Battery Simulator voltage until the CHRG LED illuminates. This indicates that the BAT voltage reached the recharge voltage threshold.
- 18. Set the SUSP jumper the HI position. This disables the charger and puts the part into shutdown.
- 19. Set the Adapter Input supply to 5V and observe the Adapter Input current and the current to the Battery Simulator. The part remains in shutdown with the SUSP jumper in the HI position.

A 4.7uF output capacitor and a series  $1\Omega$  resistor are provided on the demo board to reduce the output ripple current when the battery is disconnected. Disconnecting the battery or battery simulator from the charge will result in a sawtooth waveform approximately 10mV p-p on the BAT output. This is a function of the charger and the output capacitor cycling between the recharge threshold voltage and the charge termination.

When finished, turn off the circuit by setting the SUSP jumper, JP1, to the HI position, turn off the input supplies and disconnect and/or turn off the battery or battery simulator.

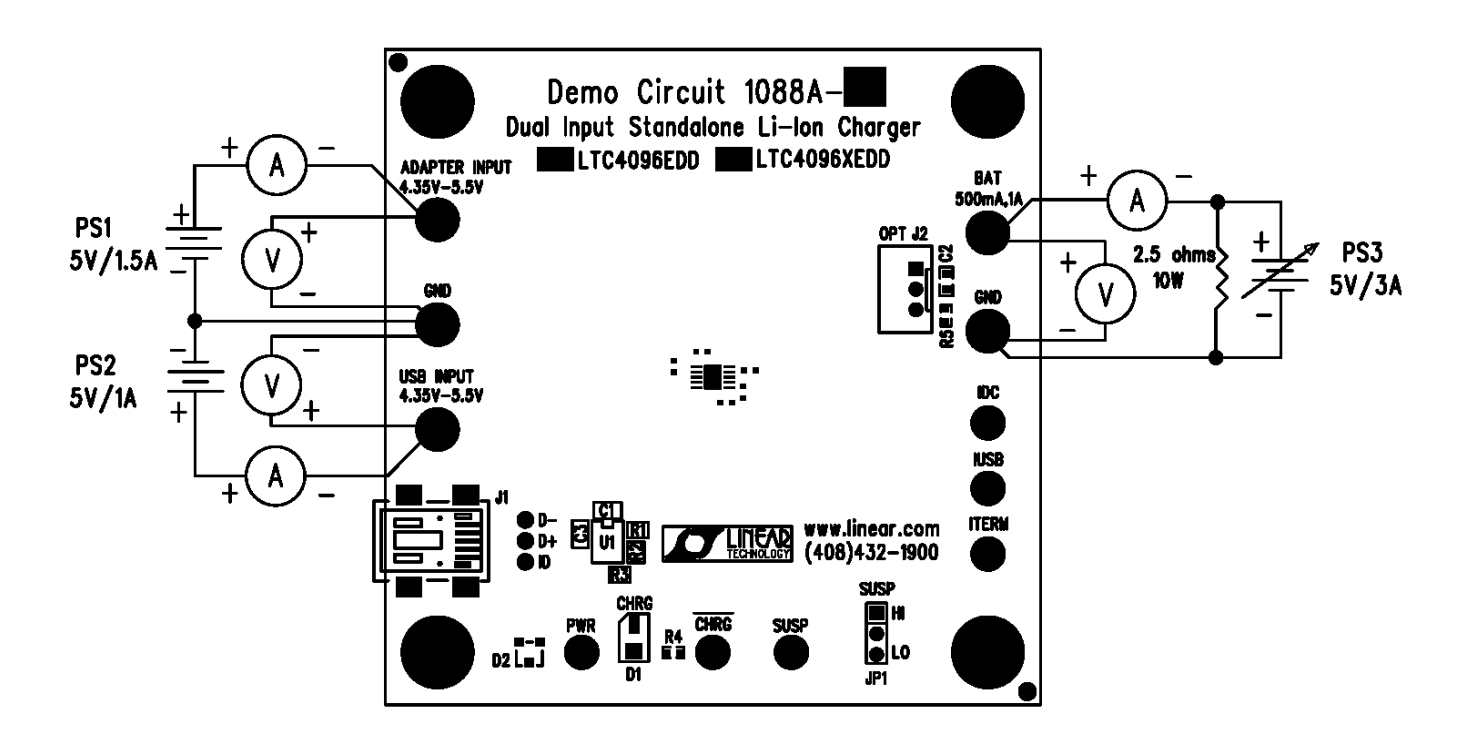

Figure 1. Proper Measurement Equipment Setup

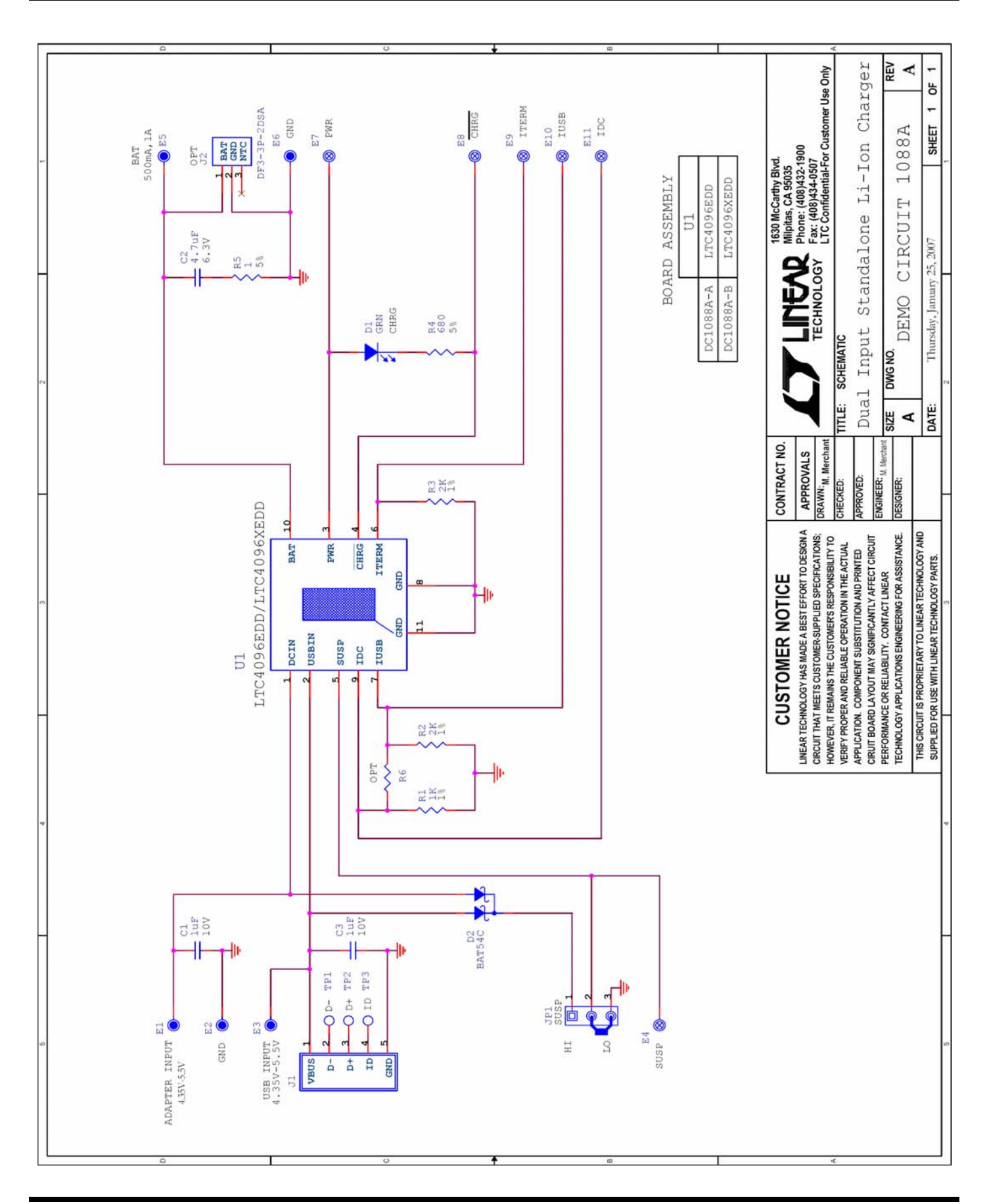

4

#### Linear Technology Corporation LTC4096EDD

1

2

З

4

1

2

3

4

5

6

7

8

1

2

3

4

5

6

DC1088A-A Rev 1 Parts List 1/9/2007 item Qty Ref - Des Desc Manufacturer's Part Number REQUIRED CIRCUIT COMPONENTS: CAP., X5R 1uF 10V 10% 0402 MURATA, GRM155R61A105K 2 C1,C3 R2,R3 AAC CR05-2001FM 2 Res., Chip 2K 1/16W 1% R1 AAC CR05-1001FM Res., Chip 1K 1/16W 1% 1 U1 Linear Tech. Corp. LTC4096EDD I.C., Batt. Charger Controller 1 ADDITIONAL DEMO BOARD CIRCUIT COMPONENTS: 1 ID2 SCHOTTKY BAT54C (Comm-Cath) Zetex BAT54C CAP., X5R 4.7uF 6.3V 10% 0603 TDK, C1608X5R0J475K C21 R5 AAC CR05-1R0JM Res., Chip 1 Ohm 0.06W 5% 1 J1 Connector, USB Mini-B Tyco Electronics 440247-2 1 LED, GRN Panasonic LN1351-C-TR 1 ID1 Res., Chip 680 0.06W 5% R4 AAC CR05-681JM 1 R6(OPT) 0 Res., 0402 0 J2(OPT) Connector, 2MM THRU HOLE HRS, DF3-3P-2DSA HARDWARE FOR DEMO BOARD ONLY: MOLEX/WALDOM 87831-1420 1 J1 SOCKET, 2X7 2MM STRAIGHT E4, E7-E11 Mill Max 2308-2 6 Turret, Testpoint Turret, Testpoint 5 E1-E3,E5,E6 Mill Max 2501-2 1 JP1 Headers, 3 Pins 2mm Ctrs. CommConn Con Inc. 2802S-03G2 JP1 Shunt, 2mm Ctrs 1 SAMTEC 2SN-BK-G

#### Linear Technology Corporation LTC4096XEDD

4

Parts List

STAND-OFF, NYLON 0.25" TALL

DC1088A-B Rev 1 1/9/2007

KEYSTONE, 8831

| ltem                                      | Qty | Ref - Des   | Desc                           | Manufacturer's Part Number     |
|-------------------------------------------|-----|-------------|--------------------------------|--------------------------------|
|                                           |     |             |                                |                                |
| REQUIRED CIRCUIT COMPONENTS:              |     |             |                                |                                |
| 1                                         | 2   | C1,C3       | CAP., X5R 1uF 10V 10% 0402     | MURATA, GRM155R61A105K         |
| 2                                         | 2   | R2,R3       | Res., Chip 2K 1/16W 1%         | AAC CR05-2001FM                |
| 3                                         | 1   | R1          | Res., Chip 1K 1/16W 1%         | AAC CR05-1001FM                |
| 4                                         | 1   | U1          | I.C., Batt. Charger Controller | Linear Tech. Corp. LTC4096XEDD |
|                                           |     |             |                                |                                |
| ADDITIONAL DEMO BOARD CIRCUIT COMPONENTS: |     |             |                                |                                |
| 1                                         | 1   | D2          | SCHOTTKY BAT54C (Comm-Cath)    | Zetex BAT54C                   |
| 2                                         | 1   | C2          | CAP., X5R 4.7uF 6.3V 10% 0603  | TDK, C1608X5R0J475K            |
| 3                                         | 1   | R5          | Res., Chip 1 Ohm 0.06W 5%      | AAC CR05-1R0JM                 |
| 4                                         | 1   | J1          | Connector, USB Mini-B          | Tyco Electronics 440247-2      |
| 5                                         | 1   | D1          | LED, GRN                       | Panasonic LN1351-C-TR          |
| 6                                         | 1   | R4          | Res., Chip 680 0.06W 5%        | AAC CR05-681JM                 |
| 7                                         | 0   | R6(OPT)     | Res., 0402                     |                                |
| 8                                         | 0   | J2(OPT)     | Connector, 2MM THRU HOLE       | HRS, DF3-3P-2DSA               |
|                                           |     |             |                                |                                |
| HARDWARE FOR DEMO BOARD ONLY:             |     |             |                                |                                |
| 1                                         | 1   | J1          | SOCKET, 2X7 2MM STRAIGHT       | MOLEX/WALDOM 87831-1420        |
| 2                                         | 6   | E4, E7-E11  | Turret, Testpoint              | Mill Max 2308-2                |
| 3                                         | 5   | E1-E3,E5,E6 | Turret, Testpoint              | Mill Max 2501-2                |
| 4                                         | 1   | JP1         | Headers, 3 Pins 2mm Ctrs.      | CommConn Con Inc. 2802S-03G2   |
| 5                                         | 1   | JP1         | Shunt, 2mm Ctrs.               | SAMTEC 2SN-BK-G                |
| 6                                         | 4   |             | STAND-OFF, NYLON 0.25" TALL    | KEYSTONE, 8831                 |

### **X-ON Electronics**

Largest Supplier of Electrical and Electronic Components

Click to view similar products for Power Management IC Development Tools category:

Click to view products by Analog Devices manufacturer:

Other Similar products are found below :

EVAL-ADM1168LQEBZ EVB-EP5348UI MIC23451-AAAYFLEV MIC5281YMMEEV DA9063-EVAL ADP122-3.3-EVALZ ADP130-0.8-EVALZ ADP130-1.2-EVALZ ADP130-1.5-EVALZ ADP130-1.8-EVALZ ADP1714-3.3-EVALZ ADP1716-2.5-EVALZ ADP1740-1.5-EVALZ ADP1752-1.5-EVALZ ADP1828LC-EVALZ ADP1870-0.3-EVALZ ADP1871-0.6-EVALZ ADP1873-0.6-EVALZ ADP1874-0.3-EVALZ ADP1882-1.0-EVALZ ADP199CB-EVALZ ADP2102-1.25-EVALZ ADP2102-1.875EVALZ ADP2102-1.8-EVALZ ADP2102-2-EVALZ ADP1882-1.0-EVALZ ADP199CB-EVALZ ADP2102-1.25-EVALZ ADP2102-1.875EVALZ ADP2102-1.8-EVALZ ADP2102-2-EVALZ ADP2102-3-EVALZ ADP2102-4-EVALZ ADP2106-1.8-EVALZ ADP2147CB-110EVALZ AS3606-DB BQ24010EVM BQ24075TEVM BQ24155EVM BQ24157EVM-697 BQ24160EVM-742 BQ24296MEVM-655 BQ25010EVM BQ3055EVM NCV891330PD50GEVB ISLUSBI2CKIT1Z LM2744EVAL LM2854EVAL LM3658SD-AEV/NOPB LM3658SDEV/NOPB LM3691TL-1.8EV/NOPB LM4510SDEV/NOPB LM5033SD-EVAL LP38512TS-1.8EV EVAL-ADM1186-1MBZ EVAL-ADM1186-2MBZ